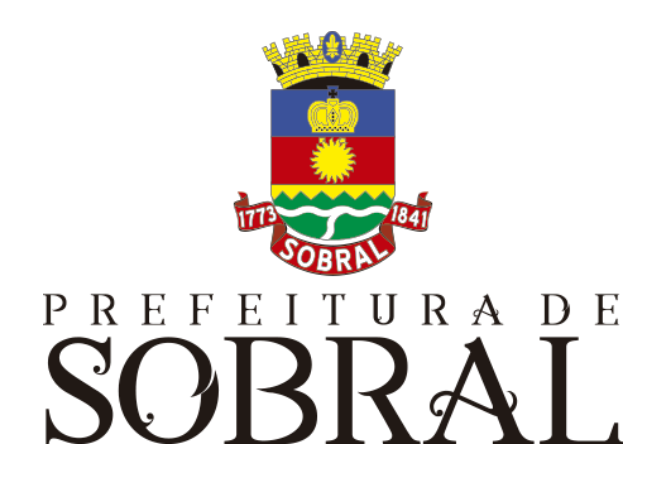

# Manual

## Sistema dos Permissionários de Transporte

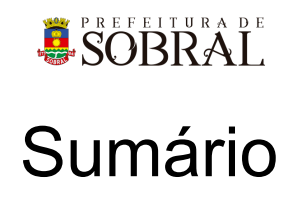

| Sobre a COTEC               | 3  |
|-----------------------------|----|
| Suporte ao Sistema          | 3  |
| 2.1. Usuário                | 4  |
| 2.2. Gerente                | 4  |
| 2.3 Desenvolvedores         | 4  |
| Chamados                    | 4  |
| Novos usuários e Permissões | 5  |
| reCAPTCHA                   | 5  |
| 5.1. Situação 1             | 6  |
| 5.2. Situação 2             | 6  |
| Esqueceu senha              | 7  |
| Sobre o sistema             | 8  |
| Acesso ao Sistema           | 8  |
| Como usar                   | 8  |
| 3.1. Grupos                 | 8  |
| 3.1.1. Gerente              | 8  |
| 3.1.2. Administrativo       | 8  |
| 3.2. Usuário da Prefeitura  | 8  |
| 3.2.1. Permissionários      | 8  |
| 3.2.2. Recadastramento      | 9  |
| 3.2.3. Avaliar              | 9  |
| 3.2.3.1. Documentação       | 9  |
| 3.2.3.2. Solicitações       | 10 |
| 3.2.4. Locais EM            | 10 |
| 3.2.5 Configurar Emissões   | 10 |
| 3.3. Usuário Permissionário | 10 |
| 3.3.1. Perfil               | 11 |
| 3.3.2. Minha Documentação   | 12 |
| 3.3.3. Emissões             | 14 |
| 3.3.4. Condutor Auxiliar    | 15 |
| Glossário                   | 15 |
| Links Úteis                 | 15 |

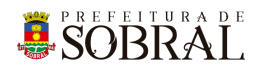

## Apresentação

## 1. Sobre a COTEC

À Coordenadoria da Tecnologia da Informação Corporativa compete:

- Prover e coordenar as atividades de projeto, desenvolvimento de sistemas de informação e de infraestrutura de Tecnologia da Informação;
- Coordenar o orçamento e a execução física e financeira do programa de Tecnologia da Informação da Secretaria;
- Definir e implantar as políticas de Tecnologia da Informação;
- Gerenciar e exercer outras atribuições correlatas.

Célula de Desenvolvimento compete:

- Planejar, coordenar e controlar o desenvolvimento de sistemas de informação.
- Definir, manter e controlar a execução da metodologia de desenvolvimento de sistemas.
- Implantar e seguir os processos de melhoria contínua da qualidade do processo de desenvolvimento de software.
- Orientar e coordenar a definição de padrões e arquitetura tecnológica a ser utilizada no desenvolvimento de sistemas de informação.
- Elaborar e manter atualizada a documentação dos sistemas de informação.
- Levantamento de requisitos dos sistemas de informação da PMS.
- Garantir o bom funcionamento de todos os sistemas desenvolvidos e implantados pela equipe da COTEC na PMS.

## 2. Suporte ao Sistema

Adotando as boas práticas de atendimento ao suporte dos sistemas desenvolvidos pela COTEC. Para todos os sistemas adotamos um fluxo que identifica o gerente do sistema, geralmente um usuário da área de negócio demandante da solução desenvolvida, responsável por receber as demandas dos usuários, priorizar e passar para a equipe de desenvolvimento através da nossa ferramenta de HelpDesk. Responsável também por cadastrar, alterar, conceder ou retirar permissões de usuários e por novos treinamentos.

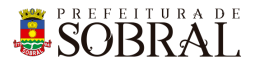

## Fluxo de suporte ao Sistema

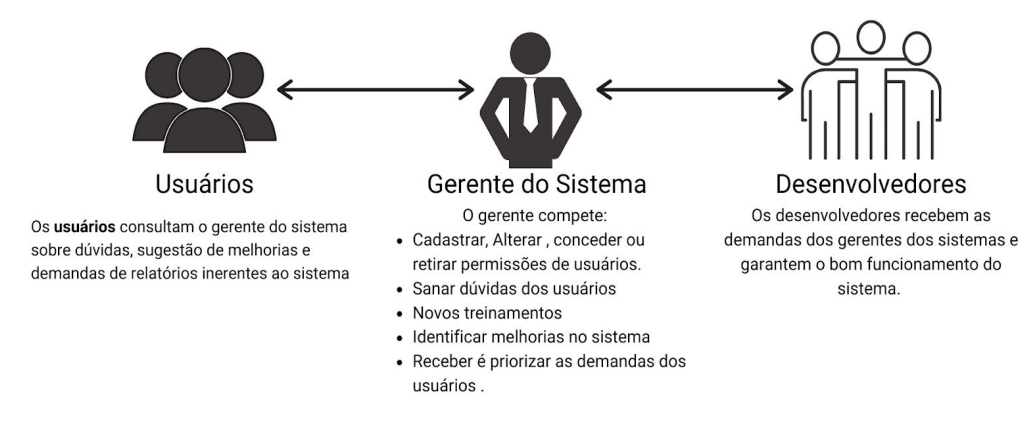

Figura 1 - Fluxo do nosso suporte

#### 2.1. Usuário

Todos os usuários dos sistemas deverão solicitar suporte ao Gerente do Sistema.

#### 2.2. Gerente

O Gerente é a pessoa mais capaz nesta primeira linha pois ele teve o treinamento necessário para usar todo o sistema e dar treinamento. Além disso, somente ele deverá ter a permissão para adicionar novos usuários e dar as devidas permissões.

#### 2.3 Desenvolvedores

Quando o Gerente não tem os recursos necessários para resolver uma certa questão do sistema, o Gerente deverá pedir suporte aos Desenvolvedores responsáveis pelo sistema enviando um <u>chamado</u> para o <u>chamados.desenvolvimento@sobral.ce.gov.br</u>, explicando detalhadamente o que está acontecendo.

## 3. Chamados

Os chamados são uma forma dos usuários pedirem suporte, a qualquer setor da COTEC, de forma segura e organizada. Os chamados deverão ser enviados para o e-mail <u>chamados.desenvolvimento@sobral.ce.gov.br</u>.

Todos os chamados são registrados com a data e hora do envio, quem enviou, além do texto solicitando suporte. Dessa forma, quem solicita o chamado poderá acompanhar a sua solicitação e fazer questionamentos, e quem recebe saber do que se trata e fazer questionamentos sobre o suporte.

Por fim, todos os envolvidos terão controle na sua solicitação e nenhuma solicitação ficará perdida.

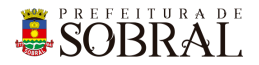

## 4. Novos usuários e Permissões

De início, será eleito um Gerente para o sistema. <u>Conforme explicado o papel do Gerente</u>, esse usuário deverá adicionar todos os outros usuários que irão usar o sistema, inclusive dando as devidas permissões.

Quando um Gerente der qualquer permissão a um dos nossos sistemas, você receberá um e-mail informando quando receber permissão para usar o sistema.

## 5.reCAPTCHA

Todos os sistemas da COTEC têm uma proteção para prevenir o login automático por robôs ou *bots*. Uma delas seria o reCAPTCHA.

|                  | SUDIAL                 |
|------------------|------------------------|
| 8                | Os dados não conferem! |
| E-mail<br>iagofr | ota@sobral.ce.gov.br   |
| Senha            |                        |
| Esque            | ceu a senha?           |
|                  | Não sou um robô        |

Figura 2 - Exemplo de situação do uso do reCAPTCHA

O reCAPTCHA irá aparecer quando acontecerem três tentativas fracassadas de login. Existem duas situações que podem ser propostas a você pelo reCAPTCHA.

SOBRAL

### 5.1. Situação 1

Nessa primeira situação, você precisa informar um e-mail e a senha correta. Depois, deverá marcar a caixa **Não sou robô** 

| SIGAJU                                                         | PREFEITURA DE<br>SOBRAL<br>SIGAJU                                |
|----------------------------------------------------------------|------------------------------------------------------------------|
| Validação da captcha negada! E-mail iagofrota@sobral.ce.gov.br | S Os dados não conferem!<br>E-mail<br>ianofrota⊚sobral ce gov br |
| Senha<br>Senha<br>Esqueceu a senha?                            | Senha<br>Esqueceu a senha?                                       |
| Não sou um robô                                                | Não sou um robô                                                  |

#### 5.2. Situação 2

Para isso, você deverá resolver uma espécie de desafio que será proposto a você. A motivação para esse desafio, será saber se você é uma pessoa ou não.

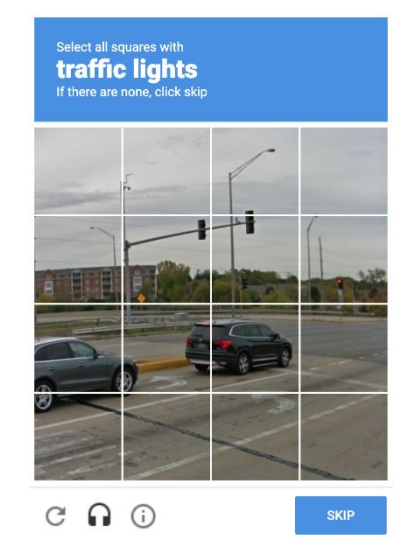

Figura 5 - Exemplo de situação do desafio do reCAPTCHA

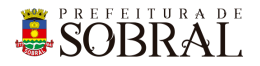

No exemplo da Figura 5, você deverá marcar todos quadrados que formam um carro. Depois disso, você deverá clicar no botão **Próximo** ou no botão **Skip** dependendo do idioma do seu navegador.

## 6. Esqueceu senha

Todos os nossos sistemas, tem o Esqueceu Senha como uma forma de recuperar a sua senha, seja por qualquer motivo.

Como medida de segurança e seguindo boas práticas, quando é informado por três vezes consecutivas um e-mail inválido ou que não exista no nosso banco de dados, o reCAPTCHA será mostrado.

| SOBRAL<br>SIGAJU                                          | Esqueceu a senha?<br>Enviaremos um link de mudança de senha para o e-mail informado<br>abaixo.<br>E-mail |
|-----------------------------------------------------------|----------------------------------------------------------------------------------------------------|
| Os dados não conferem!  E-mail iagofrota@sobral.ce.gov.br | Email<br>ianofrota@isobral.ce.gov.br                                                                     |
| Senha<br>Esqueceu a senha?                                | Senha<br>Esqueceu a senha?                                                                               |
| ENTRAR >                                                  |                                                                                                    |

Conforme na Figura 7, você deverá clicar no botão **Esqueceu a senha?**. Depois disso, irá aparecer um modal com o título **Esqueceu a senha?**, digite o seu e-mail no campo E-mail e depois clique no botão **Salvar**.

Por fim, você receberá a confirmação de sucesso e receberá uma mensagem com instruções para alterar a senha do seu usuário no e-mail informado.

SOBRAL

## 1. Sobre o sistema

Sistema para gerenciar permissionários emissão de documentos, como renovação de emplacamento, isenção de taxas e entre outros.

## 2. Acesso ao Sistema

Para se autenticar como um **usuário da Prefeitura**, deverá acessar o link <u>http://permissionariostransporte.sobral.ce.gov.br/login</u> e informar o seu e-mail e senha, depois clicar no botão **Entrar**.

Caso você seja um mototáxista, acesse esse link <u>http://permissionariostransporte.sobral.ce.gov.br/loginPermissionario/</u>.

## 3.Como usar

#### 3.1. Grupos

#### 3.1.1. Gerente

Os usuários que estão neste grupo poderão cadastrar novos usuários, atribuir grupos, cadastrar permissionários, realizar recadastramento, realizar avaliações de documentação e solicitação, adicionar os locais para exame médico e configurar as emissões por tipo de permissionário.

#### 3.1.2. Administrativo

Os usuários deste grupo poderão cadastrar permissionários, realizar recadastramento, realizar avaliações de documentação e solicitação, adicionar os locais para exame médico e configurar as emissões por tipo de permissionário.

#### 3.2. Usuário da Prefeitura

Os usuários da Prefeitura são aqueles que trabalham na Prefeitura Municipal de Sobral.

#### 3.2.1. Permissionários

Acesse o menu <u>Permissionários</u>. Nesta tela, você poderá realizar várias ações referente ao Permissionários, como por exemplo: realizar filtros utilizando os campos disponíveis, cadastrar permissionários, visualizar permissionários e excluir permissionários.

SOBRAL.

#### 3.2.2. Recadastramento

Acesse o menu <u>Recadastramento</u>. Você poderá filtrar os permissionários recadastrados utilizando os filtros disponíveis. Além disso, poderá exportar para

Excel clicando no botão Excel

EXCEL 👱

3.2.3. Avaliar

3.2.3.1. Documentação

Acesse o menu <u>Avaliar > Documentação</u>. Além da possibilidade de realizar filtros, você poderá Rejeitar ou Aprovar uma Documentação.

Para Rejeitar ou Aprovar uma Documentação, você deverá ir na coluna ações e clicar no botão Visualizar Item .

| Sistema dos P                 | ermissionários  | de Transpo    | orte                         |                       |                        | Secretaria do Urbanismo e Meio Ambiente |
|-------------------------------|-----------------|---------------|------------------------------|-----------------------|------------------------|-----------------------------------------|
| n Permissionarios             | Recadastramento | Avaliar 👻     | Locais EM                    | Configurar Emissões   |                        | £                                       |
| < VOLTAR                      |                 |               |                              |                       |                        |                                         |
| Informaçõe                    | s do Permissi   | onário        |                              |                       |                        |                                         |
| Nome<br>Fictcion              |                 |               |                              | CPF<br>881.957.170-63 | <b>Tipo</b><br>Taxista |                                         |
| ≣ Certidão Ne                 | gativa de Déb   | itos Munic    | ipal                         |                       |                        |                                         |
| Data de Emissão<br>25/11/2020 |                 | <b>D</b><br>2 | ata de Validade<br>5/02/2021 | e                     | Arquivo                |                                         |
| 🖍 EDITAR INFO                 | RMAÇÕES 1       |               |                              |                       |                        |                                         |
| Parecer                       |                 |               |                              |                       |                        |                                         |
| Mensagem 4                    |                 |               |                              |                       |                        |                                         |
| 2<br>REJEITAR 👎               | 3<br>APROVAR    |               |                              |                       |                        |                                         |
|                               |                 |               |                              |                       |                        |                                         |

Tela de detalhes da documentação de um Permissionário

Conforme a imagem, **no item 1**, você poderá editar as informações referente a data da emissão e data da validade.

Para rejeitar a documentação você deverá clicar no botão Rejeitar e para Aprovar, você deverá clicar no botão Aprovar.

Para fornecer um parecer, informe-o no item 4 conforme a imagem.

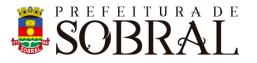

#### 3.2.3.2. Solicitações

Acesse o menu <u>Avaliar > Solicitações</u>. Você poderá filtrar as solicitações utilizando os filtros disponíveis. Para Rejeitar, Aprovar e visualizar os detalhes de um solicitação, você deverá ir na coluna ações e clicar no botão Visualizar Item **O**.

| Parecer    |           |  |
|------------|-----------|--|
| Mensagem 3 |           |  |
| 1          | 2         |  |
| REJEITAR 👎 | APROVAR 🖆 |  |

Com o processo bem parecido com o da <u>3.2.3.1. Documentação</u>, para rejeitar, clique no botão Rejeitar e para Aprovar, clique no botão Aprovar. Para fornecer um parecer, preencha o campo Mensagem.

#### 3.2.4. Locais EM

Acesso o menu Local EM. Nesta tela, você verá os locais aptos para o Exame Médico dos Permissionários. Você poderá realizar filtros, adicionar, alterar e excluir um Local de Exame.

Para adicionar um novo local de exame, clique no botão Novo

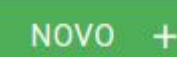

no botão Salvar no final da página.

Para alterar um Local de Exame, vá na coluna ações e clique no botão Alterar item Faça as alterações necessárias e clique no botão Salvar no final da página.

Para excluir um Local de Exame, vá na coluna ações e clique no botão

Excluir item Iná aparecer um modal de confirmação de exclusão. Clique no botão Sim para confirmar.

#### 3.2.5 Configurar Emissões

Acesse o menu <u>Configurar Emissões</u>. Para alterar, clique no botão Editar item **F**aca as alterações necessárias e clique no botão Salvar.

#### 3.3. Usuário Permissionário

Usuários Permissionários são os Mototaxistas, Taxistas e os motoristas das vans distritais.

## **SOBRAL**

#### 3.3.1. Perfil

| Sistema dos Permissionários de Tra                                              | ansporte                                 | e I                                      | ago Olímpio Frota 👻 |
|---------------------------------------------------------------------------------|------------------------------------------|------------------------------------------|---------------------|
| n Perfil Minha Documentação Emissões                                            | Condutor Auxiliar                        |                                          | ÷                   |
| Nome do Permissionário<br>lago Olímpio Frota<br>Permissão<br>129582<br>Telefone | Email<br>Identificador                   | CPF<br>Tipo do Permissionário<br>Taxista |                     |
| EDITAR INFORMAÇÕES 🖍                                                            |                                          |                                          |                     |
|                                                                                 |                                          |                                          |                     |
|                                                                                 | 2020 © Convright - COTEC - Prefeitura Mu | nicipal de Sobral                        | P                   |

Tela inicial ou tela do Perfil do Permissionário

Nesta, você verá suas informações que você informou. Caso queira, poderá

EDITAR INFORMAÇÕES

editar as informações clicando no botão Faça as alterações necessárias e clique no botão Salvar.

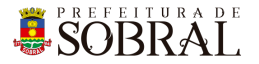

#### 3.3.2. Minha Documentação

| Sistema dos Permissionário<br>Prefeitura de Sobral         | os de Transporte                                                      |                                                                                      | e lago Olímpio Frota -<br>Secretaria de Serviços Públicos                          |
|------------------------------------------------------------|-----------------------------------------------------------------------|--------------------------------------------------------------------------------------|------------------------------------------------------------------------------------|
| n Perfil Minha Documentação En                             | nissões Condutor Auxiliar                                             |                                                                                      | ê                                                                                  |
| Documento não cadastrado<br>Identidade                     | Documento não cadastrado<br>Habilitação                               | Documento não cadastrado                                                             | Documento não cadastrado<br>Comprovante de Residência                              |
| Documento não cadastrado<br>Documento do Veículo           | Documento não cadastrado<br>Certidão Negativa de Débitos<br>Municipal | Documento não cadastrado<br>Certidão Negativa de Antecedentes<br>Criminais Municipal | Documento não cadastrado<br>Certidão Negativa de Antecedentes<br>Criminais Federal |
| Documento não cadastrado<br>Certidão de Quitação Eleitoral | Documento não cadastrado<br>Certidão de Curso de Condutor             |                                                                                      |                                                                                    |
|                                                            |                                                                       |                                                                                      |                                                                                    |
|                                                            |                                                                       |                                                                                      |                                                                                    |
|                                                            |                                                                       |                                                                                      | B                                                                                  |
|                                                            | 2020 © Copyright - COTEC - P                                          | refeitura Municipal de Sobral                                                        |                                                                                    |

Tela das documentações

Nesta tela, você verá a listagem das documentações. Para cadastrar uma nova documentação, clique em uma documentação e depois clique no botão Cadastrar Novo. Será mostrado um modal de confirmação. Leia a mensagem e clique no botão Sim. Você será redirecionado para uma tela conforme a imagem abaixo

## **SOBRAL**

| Sistema dos Permissionários de T                                 | ransporte                                                   | Blago Olímpio Frota -<br>Secretaria de Serviços Públicos. |
|------------------------------------------------------------------|-------------------------------------------------------------|-----------------------------------------------------------|
| ♠ Perfil Minha Documentação Emissões                             | Condutor Auxiliar                                           | £                                                         |
| < VOLTAR                                                         |                                                             |                                                           |
| Cadastrar Certidão de Curso d<br>Data de Emissão *<br>DD/MM/AAAA | e Condutor<br>Data de Validade *<br>DD/MM/AAAA              |                                                           |
| ★ CERTIDÃO                                                       |                                                             |                                                           |
| SALVAR                                                           |                                                             |                                                           |
|                                                                  |                                                             |                                                           |
|                                                                  |                                                             |                                                           |
|                                                                  | 2020 @ Conversibility OCTEC Destroiture Municipal de Sabral | P                                                         |
|                                                                  | 2020 Sopyright - 601E6 - Prefetura Municipal de Sobrai      |                                                           |

Preencha todos os campos e clique no botão Salvar para cadastrar o seu Documento.

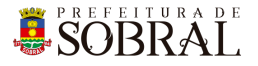

#### 3.3.3. Emissões

| Sistema dos Permissionário<br>Prefeitura de Sobral | os de Transporte          |                                            | e lago Olímpio Frota |
|----------------------------------------------------|---------------------------|--------------------------------------------|----------------------|
| n Perfil Minha Documentação Er                     | nissões Condutor Auxiliar |                                            | Ê                    |
|                                                    |                           |                                            |                      |
| ९ Pesquisa                                         |                           |                                            |                      |
|                                                    | Emissão                   |                                            | Status               |
| Código                                             | Escolha uma opção         |                                            | Escolha uma opção    |
|                                                    |                           |                                            |                      |
|                                                    | -                         |                                            |                      |
| BUSCAR Q LIMPAR X                                  |                           |                                            |                      |
|                                                    |                           |                                            |                      |
| Solicitações Realizadas                            |                           |                                            |                      |
| NOVA SOLICITAÇÃO 🕂                                 |                           |                                            | Total: 0             |
| Código Emissão                                     | Status                    | Data de Resposta                           | Ações                |
|                                                    |                           |                                            |                      |
|                                                    |                           |                                            |                      |
| $ \langle \langle \rangle \rangle$                 |                           |                                            |                      |
|                                                    |                           |                                            |                      |
|                                                    |                           |                                            |                      |
|                                                    |                           |                                            |                      |
|                                                    |                           |                                            |                      |
|                                                    |                           |                                            |                      |
|                                                    | 2020 © Copyrigh           | t - COTEC - Prefeitura Municipal de Sobral | P                    |

Tela de listagem de Solicitações Realizadas

Acesse o menu <u>Emissões</u>. Para realizar filtros nas solicitações já realizadas, utilize os campos disponíveis. Para adicionar uma nova solicitação, clique no botão

NOVA SOLICITAÇÃO 🕂

Nova Solicitação

#### Você será redirecionado para a tela abaixo

| Sistema dos Permissionários de T         | ansporte          | 😝 Iago Olímpio Frota 👻          |
|------------------------------------------|-------------------|---------------------------------|
| Perfil Minha Documentação Emissões       | Condutor Auxiliar | Secretaria de serviçõs Públicos |
| < VOLTAR                                 |                   |                                 |
|                                          |                   |                                 |
| Emissões                                 |                   |                                 |
| Emissões Disponíveis                     |                   |                                 |
| Autorização p/ Renovação de emplacamento |                   | •                               |
|                                          |                   |                                 |
| SOLICITAR                                |                   |                                 |
|                                          |                   |                                 |
|                                          |                   |                                 |
|                                          |                   |                                 |
|                                          |                   |                                 |

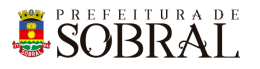

No campo Emissões Disponíveis, selecione Emissão que deseja solicitar e

SOLICITAR

depois clique no botão Solicitar

#### 3.3.4. Condutor Auxiliar

Acesse o menu Condutor Auxiliar. Para fazer filtros em cima das grades,

utilize os campos disponíveis e clique no botão Buscar

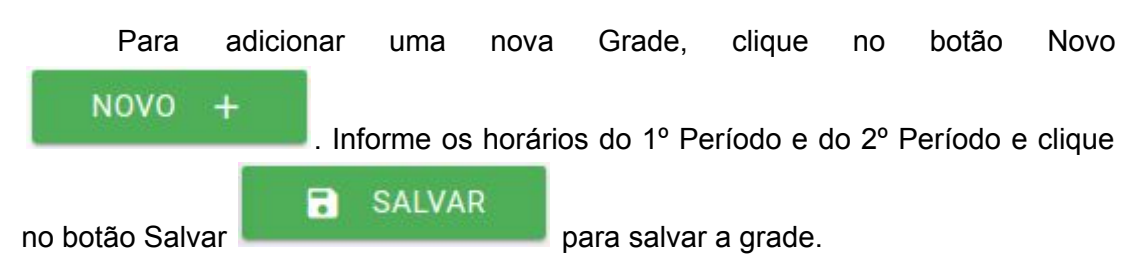

## 4. Glossário

**COTEC:** Coordenadoria da Tecnologia da Informação Corporativa **SEGET:** Secretaria de Ouvidoria, Controladoria e Gestão

## 5. Links Úteis

Portal da Prefeitura: <u>http://www.sobral.ce.gov.br/</u> Sub Portal da SEGET: <u>http://seget.sobral.ce.gov.br/</u> Sistemas: <u>http://sistemas.sobral.ce.gov.br/</u>